## **INSTRUCTIVO PARA LA CONFECCION DE RESOLUCIONES POR GDE**

1) Una vez que hayamos ingresado en el sistema, en la sección **ESCRITORIO**, se procederá a seleccionar el módulo **GEDO** 

| 1   | 9                                                                    | ESCRITORIO       | UNICO - GDE F      | RN                |            |           |               |                |        |           | lr a Esc | critorio<br>gdern.rior | 🛃 Salir<br>egro.gov.ar |
|-----|----------------------------------------------------------------------|------------------|--------------------|-------------------|------------|-----------|---------------|----------------|--------|-----------|----------|------------------------|------------------------|
| In  | Inicio Datos Personales Configuración Notificación Consulta Usuarios |                  |                    |                   |            |           |               |                |        |           |          |                        |                        |
|     | Tareas                                                               |                  |                    |                   |            |           |               |                |        | Ø Módulos | GDERNE   |                        |                        |
|     | Mis Tareas Buz                                                       | ón Grupal Config | uración de buzones |                   |            |           |               |                |        | Módulo    | Alerta   | Aviso                  | Ir                     |
|     |                                                                      |                  |                    | Tareas Pendientes |            |           | Promedio de 1 | fareas en días |        | GEDO      | 0        | 1554                   |                        |
|     | Sistema                                                              | Total            | < 15 días          | < 30 días         | <= 60 días | > 60 días | <= 60 días    | > 60 días      | Acción | CC00      | 0        | 0                      |                        |
| - ' | GEDO                                                                 | 1                | 0                  | 1                 | 0          | 0         | 17            | 0              | •      | EE        | 0        | 0                      |                        |
|     | CC00                                                                 | 1                | 0                  | 1                 | 0          | 0         | 17            | 0              | •      | PF        | 0        | 0                      |                        |
|     | EE                                                                   | 0                | 0                  | 0                 | 0          | 0         | 0             | 0              | •      |           |          |                        |                        |
|     |                                                                      |                  |                    |                   |            |           |               |                |        |           |          |                        |                        |

A Mic Supervisedes

### 2) En la pantalla siguiente seleccionar INICIO DE DOCUMENTO

| Mis Tareas of       | os Usuarios Tareas Superv | visados Consultas Plant   | illas Porta Firma |            |                         |        |
|---------------------|---------------------------|---------------------------|-------------------|------------|-------------------------|--------|
| Buzón de Tareas     | Pendientes                |                           |                   |            |                         |        |
| 🖹 Inicio de Documer | to 🕑                      |                           |                   |            |                         |        |
| « < 1 /1            | > >>                      |                           |                   |            |                         |        |
| Nombre Tarea        | Fecha últ. Modif.         | Enviado Por               | Derivado Por      | Referencia | Tipo Doc.               | Acción |
|                     |                           |                           |                   |            | Total Tareas Pendientes | 0      |
| * Avisos            |                           |                           |                   |            |                         |        |
| Redirigir seleccior | ados 🗙 Eliminar selec     | cionados 🛛 🛍 Eliminar too | ot                |            |                         |        |

# 3) En documento electrónico seleccionar RESOL y hacer click en "producir yo mismo"

| Gene        | rador Electrónico de Documentos Oficiales - GDE RN                               | IFONTANA |
|-------------|----------------------------------------------------------------------------------|----------|
|             | Iniciar Producción de Documento                                                  | ×        |
| s otros Usu | Tipo de documento                                                                |          |
| eas Pendi   | Documento Electrónico RESOL Q Descripción del tipo de documento                  |          |
| nento       | Resolución                                                                       |          |
| 1 > >       |                                                                                  |          |
|             |                                                                                  |          |
|             | Tarea de Producción                                                              | S        |
|             | Mensaje para el Productor del documento                                          |          |
| cionados    | Usuario Productor del Documento                                                  |          |
| 158 >       |                                                                                  |          |
|             | Archivos de<br>Trabajo Trabajo Documento Documento Produciro yo mismo X Cancelar | ro Es    |
| tana        | Quiero recibir un aviso cuando el documento se firme.                            |          |
| tana        | Quiero enviar un correo electrónico al receptor de la tarea.                     |          |
| tana        | FIRMADO 2024-12-02 10:03 2024-12-02 10:03 NO-2024-00821617-GDERNE-SMI#M          | S        |

4) En la referencia colocar el número del expediente por el que tramita la Resolución y el objeto de la misma a efectos de que pueda utilizarse como criterio de búsqueda.
 En la solapa producción, se deberá incorporar el texto de la Resolución correspondiente.

Un vez completos los datos mencionados, se deberá seleccionar "Enviar a Revisar", al usuario definido por despacho para el correspondiente control.

| Producir documento              |                                                                                                    | × |
|---------------------------------|----------------------------------------------------------------------------------------------------|---|
|                                 | Referencia NRO DE EXPTE Y EL OBJETO DE LA RESOLUCION                                                                                                    |   |
| Enviar a<br>Revisar             | Aplicar plantilla                                                                                                    |   |
| Firmar                          | $\swarrow$ $\bigcirc$ $\bigcirc$ |   |
| Firmar Yo Mismo<br>el Documento | VISTO, el expediente EX-2024-00343038-GDERNE-ME#MG del registro del Ministerio de Gobierno, Trabajo,<br>Modernización y Turismo, y;<br>CONSIDERANDO:<br>Que por Decreto N° 645/24 se dispuso, a partir del 01 de julio de 2.024, la instrumentación de totalidad de los<br>Decretos del Poder Ejecutivo provincial a través del módulo Generador Electrónico de Documentos Oficiales<br>(GEDO) del Ecosistema de Gestión Documental Electrónica (GDE) con firma digital, en los términos de la Ley N°<br>25.506 y el cierre del registro y protocolo de Decretos ológrafos;<br>Que dicho Decreto, sancionado en el marco del proceso de transformación digital de la Provincia de Río Negro,<br>facultó a este Ministerio a establecer un protocolo para la confección, revisión y firma de Decretos y demás actos<br>administrativos de la Administración Pública Provincial, el que debía incluir un protocolo de contingencia<br>de aplicación cuando por razones de fuerza mayor el Sistema de Gestión Documental Electrónica no se encuentre                                                                                                    |   |

|                                           |                                                                                                    | × |
|-------------------------------------------|----------------------------------------------------------------------------------------------------|---|
|                                           | Referencia NRO DE EXPTE Y EL OBJETO DE LA RESOLUCION                                                                                                    |   |
| Historial                                 | Producción Archivos de Trabajo Archivos Embebidos 2 Datos Propios                                                                                                    |   |
| Enviar a<br>Revisar                       | Aplicar plantilla 💌 🖬 Importar Word                                                                                                    |   |
|                                           |                                                                                                    |   |
| Enviar a<br>Firmar                        | Enviar a Revisar                                                                                                    |   |
| e Firmar Vo Mismo                         | Usuario Revisor                                                                                                    |   |
| el Documento                              | Mensaje para revisión                                                                                                    |   |
|                                           | VISTO sterio de Gobierno, Trabajo,                                                                                                    |   |
|                                           | CONS                                                                                                    |   |
| cuando el documento                       | Que p         Aceptar         Cancelar         mentación de totalidad de los                                                                                                    |   |
| se firme.                                 | Decret <del>os der roder Ejecutivo provinciar a daves der modulo Generador Electron</del> ico de Documentos Oficiales                                                              |   |
|                                           | (GEDO) del Ecosistema de Gestión Documental Electrónica (GDE) con firma digital, en los términos de la Ley №<br>25.506 y el cierre del registro y protocolo de Decretos ológrafos: |   |
| Quiero enviar un<br>correo electrónico al | Que dicho Decreto, sancionado en el marco del proceso de transformación digital de la Provincia de Río Negro,                                                                      |   |
| receptor de la tarea.                     | facultó a este Ministerio a establecer un protocolo para la confección, revisión y firma de Decretos y demás actos                                                                 |   |
|                                           | administrativos de la Administración Pública Provincial, el que debía incluir un protocolo de contingencia                                                                         |   |
|                                           | de aplicación cuando por razones de fuerza mayor el Sistema de Gestión Documental Electrónica no se encuentre                                                                      |   |
|                                           |                                                                                                    |   |
|                                           | 🗶 Cancelar                                                                                                    |   |

| SECTOR                         | USUARIO REVISOR |  |
|--------------------------------|-----------------|--|
| Recursos Humanos               |                 |  |
| Fiscalización                  |                 |  |
| Contable                       |                 |  |
| Bioética                       | LLOPEZ          |  |
| Prestaciones Asistenciales     |                 |  |
| Gestión Prótesis               |                 |  |
| Salud Ambiental                |                 |  |
| Suministros                    |                 |  |
| Administración                 |                 |  |
| Dpto Administrativo (Viáticos) |                 |  |
| Copem                          |                 |  |
| Plan Nacer                     | EDECKER         |  |
| Auditorías Médicas             |                 |  |
| Farmacia                       |                 |  |
| Residencias / Capacitación     |                 |  |

5) El usuario revisor visualizará entonces en su buzón de tareas pendientes, la Resolución definitiva para revisar y controlar con el expediente.

| Mis Tareas Tareas otros Us   | uarios Tareas Supervisad | os Consultas F | Plantillas Porta Firma |                                |                         |            |
|------------------------------|--------------------------|----------------|------------------------|--------------------------------|-------------------------|------------|
| * Buzón de Tareas Pendientes |                          |                |                        |                                |                         |            |
| Inicio de Documento          | 0                        |                |                        |                                |                         |            |
| « < 1 /1 >                   | »                        |                |                        |                                |                         |            |
| Nombre Tarea                 | Fecha últ. Modif.        | Enviado Por    | Derivado Por           | Referencia                     | Тіро Дос.               | Acción     |
| Revisar Documento            | 2024-12-09 10:19:41      |                |                        | NRO DE EXPTE Y EL OBJETO DE LA | Resolución              | ⊳ Ejecutar |
|                              |                          |                |                        |                                | Total Tareas Pendientes | 1          |
| * Avisos                     |                          |                |                        |                                |                         |            |
| Redirigir seleccionados      | s × Eliminar seleccion   | ados 🛍 Elimina | ir todo                |                                |                         |            |

Dicho usuario podrá: modificar el documento, enviar para que otro usuario lo revise (puede ser quien lo originó para que haga las modificaciones de corresponder) o bien enviarlo a la firma del Ministro, para lo cual deberá seleccionar **ENVIAR A FIRMAR.** 

| Revisar documento       |                                                                                                    |
|-------------------------|----------------------------------------------------------------------------------------------------|
|                         | Referencia NRO DE EXPTE Y EL OBJETO DE LA RESOLUCION                                                                                                    |
| Historial               | Archivos de Trabajo 📋 Archivos Embebidos 🥥 Datos Propios                                                                                                    |
| Enviar a<br>Revisar     | Aplicar plantilla                                                                                                    |
|                         | 😹 🕞 💼   ⊃ ⊂   🔎 🏂   🔤 📜 👯 B I U S→ X₂ X² 💽 Fuente HTML                                                                                                    |
| Firmar                  | Image: Image: Image |
| Firmar Yo Mismo         | $\blacksquare \equiv \Omega$                                                                                                    |
| el Documento            | Que por Decreto N° 645/24 se dispuso, a partir del 01 de julio de 2.024, la instrumentación de totalidad de los                                                                                                    |
|                         | (GEDO) del Ecosistema de Gestión Documental Electrónica (GDE) con firma digital, en los términos de la Ley Nº                                                                                                    |
| Quiero recibir un aviso | 25.506 y el cierre del registro y protocolo de Decretos ologratos;<br>Que dicho Decreto, sancionado en el marco del proceso de transformación digital de la Provincia de Río Negro,                                                                                                    |
| se firme.               | facultó a este Ministerio a establecer un protocolo para la confección, revisión y firma de Decretos y demás actos                                                                                                    |
|                         | administrativos de la Administración Publica Provincial, el que debia incluir un protocolo de contingencia<br>de aplicación cuando por razones de fuerza mayor el Sistema de Gestión Documental Electrónica no se encuentre                                                                                                    |
| correo electrónico al   | operativo y a sancionar toda otra norma complementaria o aclaratoria para el cumplimento de los fines                                                                                                    |
| receptor de la tarea.   | dei Decreto;                                                                                                    |
|                         | · · · · · · · · · · · · · · · · · · ·                                                                                                    |
|                         |                                                                                                    |
|                         | Cancela 🗙                                                                                                    |

Recuerden tildar en la opción *"Quiero recibir un aviso cuando el documento se firme"* para saber que el mismo ya se encuentra firmado y disponible para su descarga.

Y "Quiero enviar un correo electrónico al receptor de la tarea" esta opción es importante para que le llegue un aviso al mail oficial a quien debe firmar el documento.

### CONSIDERACIONES GENERALES:

Tipo de letra y tamaño: Times New Román, tamaño 12. En ningún pasaje del Decreto deberá utilizarse negrita ni subrayado. La cursiva se utilizará de forma exclusiva para citas textuales. La Alineación del texto deberá ser "JUSTIFICADA"

### PROTOCOLO DE CONTINGENCIA:

En aquellos casos de fuerza mayor que impidan la utilización del Sistema de Gestión Documental Electrónica – GDE- deberá observarse el siguiente protocolo de contingencia:

El acto administrativo será confeccionado en procesador de texto y luego será rubricado con firma ológrafa o digital (en este último caso se generará un archivo tipo pdf).

Al documento se le asignará el número de registro consecutivo correspondiente al último acto administrativo registrado en el Sistema GDE.

El número se deberá consignar en el cuerpo del documento.

El acto administrativo será incorporado al Sistema GDE en la primera oportunidad posible, como archivo embebido al documento Resolución, dejando constancia en el cuerpo del documento digital que el acto administrativo adjunto fue confeccionado por fuera del Ecosistema de Gestión Documental Electrónica, debido a la imposibilidad temporal del uso de la plataforma.

Se advierte que este procedimiento es de carácter estrictamente excepcional.